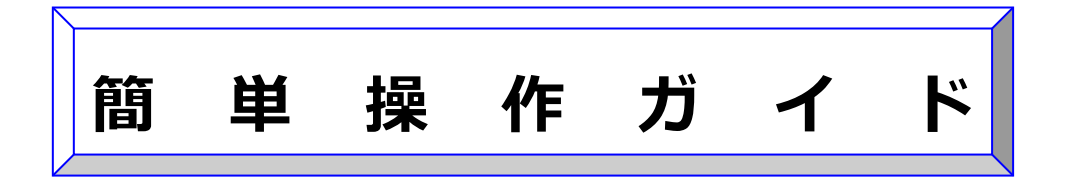

# カードプリンター

4

# 『宛名 Pro-1』から『筆まめ』へのデータ移行手順と

## 『筆まめ』の画像差込印刷手順

### 概要

宛名 Pro-1 から株式会社クレオ製「筆まめ」へ住所録などのファイルを移行する手順 をご案内いたします。 本書は宛名 Pro-1 Ver1.3、筆まめ Ver.20 を使用して記載されているため、ソフト

本書は宛石 PIO-1 Vel1.3、車よめ Vel.20 を使用して記載されているにの、フク ウェアのバージョンが異なる場合、操作に若干の違いがあります。

※宛名 Pro-1の対応 OS は Windows XP までとなります。宛名 Pro-1の住所録データを、引き続き Windows Vista 以降の OS で使用される場合は、用途に応じて以下のソフトウェアへの移行をお勧めします。

① 宛名 Pro-1 をハガキや封筒への宛名印字用途で使用されていたお客様

⇒「筆まめ」への移行をお勧めします。

②宛名 Pro-1 を名刺印字用途で使用されていたお客様

⇒「ImageCreate SE」への移行をお勧めします。

ImageCreate SE の詳細は下記ホームページでご確認いただけます。

http://cweb.canon.jp/cardprinter/software/imagecreate-se.html

## 宛名 Pro-1 からこれまで使用していた住所録ファイルを取り出す(エクスポート)

1. 宛名 Pro-1 を起動し、移行したい住所録ファイルを開きます。

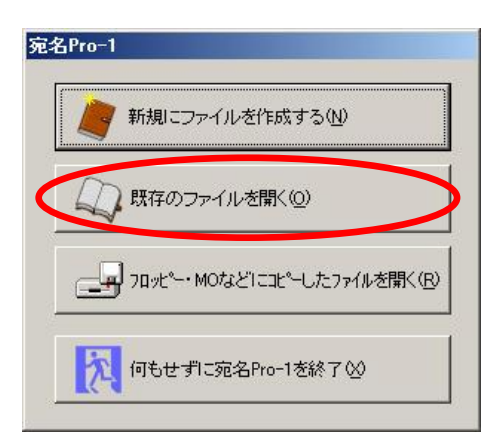

ひより

-----

会社 個人 その他 ● 会渉 サンプル株式会社 (記事)山口ビジネッ

CTHA

4-0023 口県山口市小都前田町 083-973-2165

6

上次頁

⑦ □ ○ 抽出 並替 置換 日本

心心像乃心琴芽度結亮花美花美花美花美

4 全球状 全解的 æ

W

2. [エクスポート]アイコンをクリックします。

3. 「コンマ区切り CSV ファイル」を選択します。

任意のファイル名を入力して、[保存]ボタンをクリックします。 4.

5. ウィザードに従って、取り出したい項目を選択し、[エクスポート 実行]ボタンをクリックすると、住所録ファイルを取り出すことがで きます。但し、宛名 Pro-1 で差込印刷設定していた画像ファイ ルはエクスポートできませんので、ご注意ください。

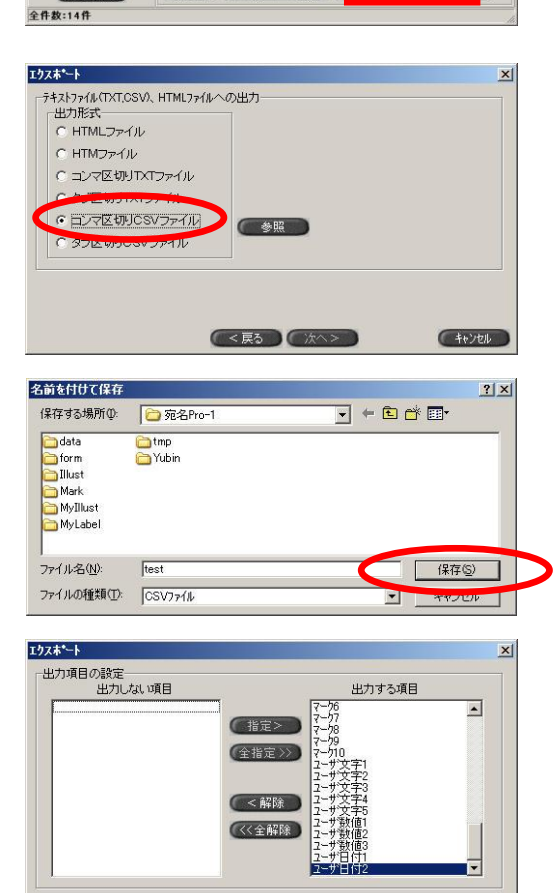

( ) 戻る

エクスキート実行 キャンセル

新しい住所録を作る

## 筆まめに住所録ファイルを取り込む(インポート)

1. 筆まめを起動し、[他の形式の住所録を開く]ボタンをクリックし ます。

2. [住所録を指定して変換]ボタンをクリックします。

3. [区切り文字形式ファイル(\*.csv,\*.txt)]をクリックします。

- 4. 宛名 Pro-1 から取り出した住所録ファイルを指定して「開く」ボ タンをクリックします。
- N H. 他形式の住所録を開く 差出人を作成・編集する 👔 に期期いたファイル 🕕 筆まめの終了 🔀 キャンセル 🎊 他の住所録形式の読み込み 他形式の住所録を開く 変換方法を選択してください 住所録を 住所録を 自動で変換 指定して変換 他社はがきソフトの住所録を 自動で検索し、 筆まめ形式に変換します。 (全面后 编书 田 ファイルを指定し、 筆まめ形式に変換します。 キャンセル ヘルプ 他の住所録形式の読み込み 771月4日 >> **>>** र गान्द्रि स्ट 読み込むファイルの種類を選択します Microsoft Excell/27/27-4 ().(Kxls) Microsoft Excel2007#StCファイル (\*xisb/\*xisx\*xism) 医切及字形式ファイル(\*csv\*txt) Outlook アドレス帳形式 N ロンドウズアドレス解形式ファイル(#WAB) Outlook Express(注所録 単でもの形式ファイル(\*.atd\*.feal 筆でもめ)Ver5~12 ■C3dDVer13~16形式ファイル(JADDRESS形式) ※耐く3dDVer13~16把所添の変換方法は 二方ときご覧(ださい) 単王Ver2/3,2001~2004 #<u>12005-2007/ZERO形式ファイル(ContactXML形</u> デン ※単正2005-2007/ZERO形式ファイル(ContactXML形 デン 二方之をご覧くたさい) 完名職人形式ファイル(\*.ata) 完名職人2000~2009 はがきスタジオ形式ファイル(\*hea) はがきスタジオ/2/2000~2007 - その他の形式… キャンセル 📉 他の住所縁形式の読み込み - 区切り文字形式ファイル • G · O · 🕽 🕩 🗟 株案 🖽 • 7201-9-Test CS ユーザフォルダ TY FEIXUN 71 J)21-9

宛名面 まれる ジデザイン面を作る ラベル・グッズ まれる

保存した住所録を開く

住所録を編集する

□特急宛名入力を使用する

5. [割り付け]画面の[最初の1件を除外]をチェックし、[次へ]ボ タンをクリックします。

| #Documents an                                 | クイル<br>nd Settings¥acm04 | i7176¥デスクトップ¥testCSV |   |                   |
|-----------------------------------------------|--------------------------|----------------------|---|-------------------|
| 筆忠約の項目                                        | 割り付け                     | 審約付けられるデータ           | 6 | ▽ 最初の1件を除外で       |
| リカナ                                           | [フリカナ]                   | -                    |   |                   |
| 5%6<br>##r                                    | 185.963                  | -1 Ox9               |   | EL 2012201110 (EL |
| 6472<br>9.5510                                | DROCHTEL                 | ÷                    |   | 住所項目デーが設定する       |
| 1910-1<br>#房川                                 | 114/510                  | -                    |   | 場合の印刷住所(2):       |
| 山液型                                           | [血液型]                    |                      |   | 自宅住所              |
| ≧生日                                           | [轻生日]                    | •                    |   |                   |
| E名G連名1)                                       | G連名1]                    | ×                    |   |                   |
| 2016年1月11日11日11日11日11日11日11日11日11日11日11日11日11 |                          | -                    |   | 510100 X          |
|                                               |                          | ÷                    |   | 152の行在の月上/        |
|                                               |                          |                      |   |                   |
|                                               |                          | •                    |   |                   |

ファイル名心

ファイルの種類(1) 区切り文字形式ファイル(\*csv.\*txt)

6. 必要な設定をして、[開始]ボタンをクリックします。

以上で宛名 Pro-1 で作成した住所録ファイルが、筆まめに取り込ま れます。

| 他の住所録形式の読み込み                                                    |                   |                                                  |                     | x                                                                                                    |
|-----------------------------------------------------------------|-------------------|--------------------------------------------------|---------------------|----------------------------------------------------------------------------------------------------|
|                                                                 | i 😕               | <b></b>                                          | anorter a           | » <mark>  0</mark> 0                                                                                                    |
| 読み込みの準備ができました オン                                                | ションを確認して関始        | き]をクリックしてください                                    |                     |                                                                                                    |
| 区切り文字形式ファイル<br>C¥Documents and Settings¥acm04<br>14件のデータを読み込みます | 176¥デスクトゥブ¥test.C | sv                                               |                     |                                                                                                    |
| - 読み込み時に行う処理                                                    |                   |                                                  |                     |                                                                                                    |
| ▶ 郵便番号の自動変換(2) ▶                                                | フリガナ自動入力(E)       | <ul> <li>フリガナ候補が複数あ</li> <li>● 最初の候補を</li> </ul> | 55場合(2)<br> 採用 C 確認 | ウィンドウを表示                                                                                                    |
| 一 敬称データが【標準】の敬称と一致                                              | する場合(10)          |                                                  |                     |                                                                                                    |
| ◎ 【標準】データとして取り込む                                                | 【標準】の変更や印刷        | 制指定の変更と運動して                                      | 放称が自動で入れ替わ          | ります                                                                                                    |
| ○ データそのものを取り込む                                                  | 取り込んだデータは、【       | 標準】の変更やED刷指定                                     | Eの変更の影響を受けま         | せん                                                                                                    |
|                                                                 |                   |                                                  |                     |                                                                                                    |
|                                                                 |                   |                                                  |                     |                                                                                                    |
|                                                                 |                   |                                                  | (C) 戻る(B)           |                                                                                                    |
|                                                                 |                   |                                                  |                     | and a second second s |

## ■ 筆まめの用紙レイアウトを新規作成する

- 1. [宛名ウィンドウ]の[用紙選択]ボタンをクリックします。
- [用紙フォームの選択]ウィンドウの[用紙レイアウト]から、任意の用紙レイアウトと用紙の方向を設定し、[次へ]ボタンをクリックします。

※例 1 : 郵便八ガキレイアウトの場合
[はがき]⇒[普通葉書]⇒[郵便事業株式会社推奨準拠レイ アウト]を選択し、[決定]ボタンをクリックします。

※例2:名刺レイアウトの場合

[名刺]⇒[キヤノン]⇒[両面マット名刺用紙 <一面> ]⇒ [MM-101]を選択し、[次へ]ボタンをクリックします。さらに[レ イアウトパターン]と[装飾]を任意に選択し、 [決定]ボタンをク リックします。

以上で、筆まめにて新規の用紙レイアウトが作成されます。

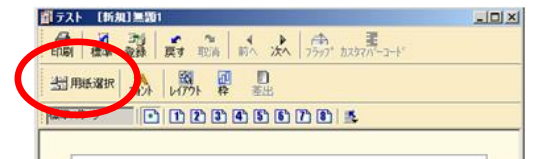

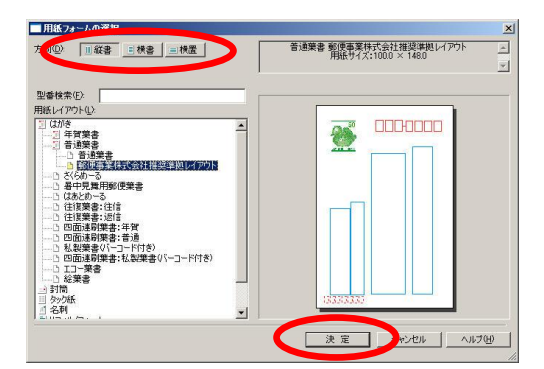

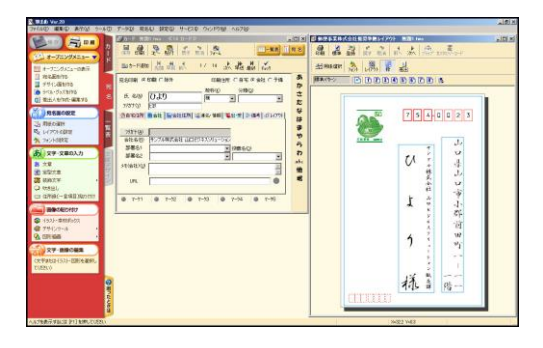

## ■ 筆まめで画像を差し込み印刷するには

筆まめでは、宛名 Pro-1 と同様にそれぞれのカードに対して、画像を差し込み印刷することが可能です。

#### それぞれのカードに差し込みたい画像を設定する

- 1. [カード]ウィンドウの[備考]タブをクリックします。
- 2. [備考]タブウィンドウ右下の灰色のボックスをクリックします。

- [イラスト・素材ボックス]ウィンドウから、差し込み印刷したい画 像が保存されているフォルダを選択し、画像を選択し、[OK]ボ タンをクリックします。
- 4. それぞれのカードで上記 1~3の手順を繰り返します。

| <u>會カード [新規]黒類10</u> 更新) ≪14 カード》<br>                                                                                                    | 一回×            |
|----------------------------------------------------------------------------------------------------|----------------|
| ■カード追加<br>先頭 早戻 前へ 1/ 14 次へ 早送 最終<br>チェック                                                                                                    |                |
| 宛谷印刷 © 印刷 C 除外         印刷住所 C 自至 © 会社 C 子偏           氏 名 W         ひより           70カナ(Y)         23           含自宅住所 融会社 協会社住所 認遠名 情報         14:20           1行         補助行           6歳32         6歳34           (備34)         6歳34 | あかさたなはまやらわぁん他を |
| ● 7-91 ● 7-92 ● 7-93 ● 7-94 ● 7-95                                                                                                    | ]              |

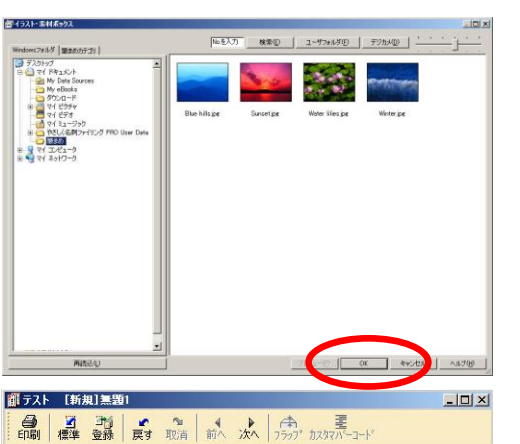

サンプル株式会社 山口ビジネスソリューション販売課

よ

1954-1123 山口県山口市小郡前田町1 - 1 1 1 間 TEL、 083-973-2185

ŋ

宛名部署名1宛名部署名2

宛名後職名 ひ

03

宛名レイアウト面に差し込み画像を配置する

- 1. [宛名ウィンドウ]を開きます。
- 2. [ツール]メニューの[差し込み画像]を選択します。

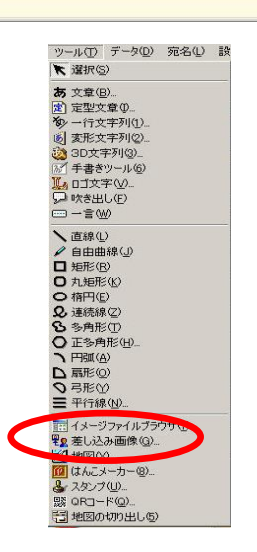

ヒックチャーティータ

データ

1 1 2 3 4 5 6 7 8 🛝

宛名部署名1宛名部署名2

宛名役職名

サンプル株式会社山ロビジネスソリューション販売課

よ

ಞಾಜ-1123 ಎರ್.ಕೈ.ಎರ್.ಫ್.ರೆ.ಫೇಫ್ ಆರ್] – 1 1 1 Rá <u>TEL</u>. 883-ಕ⊺3-2165

-

筆まめ住所録ファイル テキストファイル

X

変更(©)▼ 1 /14 · •

▶ キャンセル | ヘルプ(H)

ŋ

差し込みデータの選択

データ種別(工):

データファイル

差し込む項目の

項目名 ビウチャーデータ

御テフト [新規]無罰1

標準パターン

כם

3. 項目名[ピクチャーデータ]を選択して[OK]ボタンをクリックしま す。

 宛名レイアウト面に[住所録イメージ項目]と表示された画像オ ブジェクトが配置されるので、任意の場所に配置します(サイ ズを変更することも可能です)。

5. [印刷]ボタンをクリックし、[印刷範囲]で[すべて]を選択し、[プ レビュー]ボタンをクリックします。

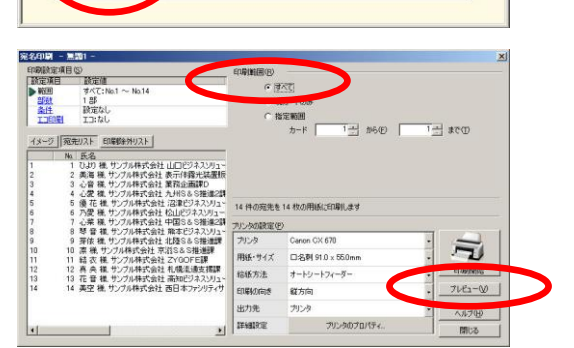

プレビュー画面により、画像が差し込み印刷されていることを確認します。

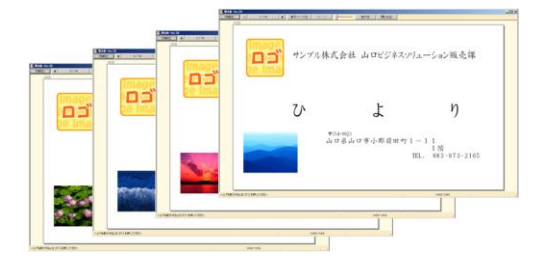

以上で筆まめで画像を差し込み印刷することが可能となります。

## ■ 宛名 Pro-1 から筆まめにデータ移行する場合の注意点

- 1. 宛名 Pro-1 で差込印刷設定していた画像ファイルはエクスポートできません。改めて筆まめで差込印刷設定してください。
- 2. 筆まめでハガキにカスタマーバーコードを印刷する場合は、用紙レイアウトで「私製はがき」を選択してください。
- 3. 筆まめには「料金別納郵便」「料金後納郵便」の画像データが用意されておりません。別途以下の日本郵便のホームページ を参考に作成下さい。(2010 年 7 月現在)
  - 料金別納の表示方法

http://www.post.japanpost.jp/fee/how\_to\_pay/separate\_pay/syousai.html

料金後納の表示方法

http://www.post.japanpost.jp/fee/how\_to\_pay/deferred\_pay/syousai.html

- 4. 筆まめはカスタムサイズの用紙には対応していません。あらかじめ登録されている用紙サイズを使用ください。
- 5. 筆まめには「ナンバリング機能」はございません。
- 6. 筆まめでオーバーレイ印刷をする場合は、プリンタードライバ側で設定してください。

お客様相談センター

## 050-555-90064

## 全国共通電話番号

受付時間 [平日] 9:00~17:00

(土・日・祝祭日と年末年始、弊社休業日は休ませて頂きます)

#### お問い合せの前に

- 海外からご利用の方、または 050 からはじまる IP 電話番号をご利用いただけない方は 042-460-9561 をご利用ください。
- 受付時間は予告なく変更する場合があります。あらかじめご了承ください。

### 簡単操作ガイド

### 『宛名 Pro-1』から『筆まめ』へのデータ移行手順と『筆まめ』の画像差込印刷手順

履歴 : 2017年2月版制作/著作 : キヤノンマーケティングジャパン株式会社

<商標について>

※Microsoft、Windows、および Windows Vista は、米国 Microsoft Corporation の、米国、日本およびその他の国における登録商標または商標です。

※筆まめは株式会社クレオの登録商標または商標です。

※その他、カタログに記載されている会社名、商品名は一般に各社の商標または登録商標です。